## インターネット予約のご案内

空き状況をスマートフォンやPCの画面上で確認し ながらご予約ができます。メールアドレスの登録を すれば、予約確認の返信メールが届くため、来院 忘れの心配も不要です。

当クリニックのホームページから予約ページへアクセス頂くか、QRコードを読み取り、予約ページにアクセスしてください。QRコードを読み取れない機種をお持ちの方は、下記のURLに直接アクセスしてください。

【ホームページ】 https://www.ryuclinic.or.jp

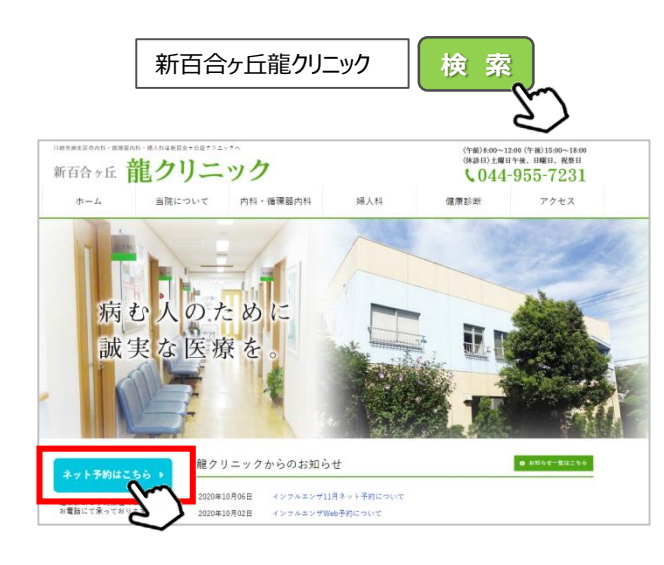

【予約サイトQRコード】

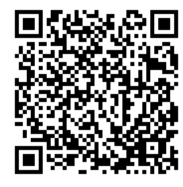

川崎市麻生区の内科・循環器内科・婦人科は新百合ヶ丘能クリニックへ インターネット予約 操作の流れ(スマートフォン) 新百合ヶ丘龍クリニック 1 2 新百合ヶ丘龍クリニック 3 新百合ヶ丘龍クリニック 4 予約 ログイン画面 テスト 様 診療科目選択 【予約サイトQRコード】 診療予約メニュー 内科 予約 ご利用規約 予約確認·変更·取消 インフルエンザワクチン 診察券番号を入力して下さい。 医療機関案内 婦人科 生年月日を入力して下さい。 メール配信設定 而暦 システム情報 年 1月 1日 当クリニックのホームページか ログイン ら予約ページへアクセス頂く か、上記ORコードを読み 診察券番号と生年月日を 予約を選択します。 予約する科目を選択します。 取ってください。 入力してログインします。 メール配信設定  $\sim$ 5 7 6 予約 予約 予約 テスト 様 内科 内科 内科 メール配信設定 2020/11/01 2020/11/01 予約日 予約・取消・変更内容をメール配信します。 予約が取れました。 9時台 〇 メール配信をご希望される方は、メールアドレス 2020/11/05 を登録して下さい。ご希望されない方はメールア ドレスを消去して登録して下さい。 10時台 〇 予約完了 空き時間帯を表示する 迷惑メール対策をされている方は、ドメイン 「www2.i-helios-net.com」またはアドレス 指定受信[helios@www2.i-heliosnet.com」を受信できるように設定して下さい。 メールアドレス 予約日事前確認メール受信設定 前日【約24時間前】、当日【約2時間前】に 予約日確認メールを送信します。 予約完了を選択します。 空いている時間帯○を選択 予約日時を選択します。空 全て受信する き時間帯を表示するを選択 し、次の画面で予約時間を 選択し確定すると、予約完 します。 了です。 送信 内科の予約は1ヶ月先まで可能です。 

予約時間はあくまで目安時間となります。診療の状況により多少お待ちいただくこともございますのであらかじめご了承ください。

【3】の画面でメール配信設定 をすると、予約完了後に予約 確認メールを受け取れます。 【 インターネット予約 操作の流れ(パソコン)※当クリニックのホームページの「ネット予約はこちら」からアクセスできます。

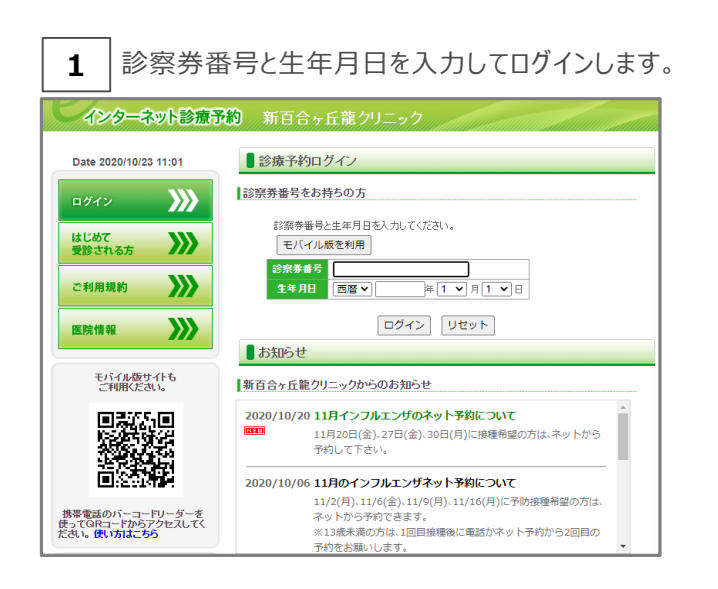

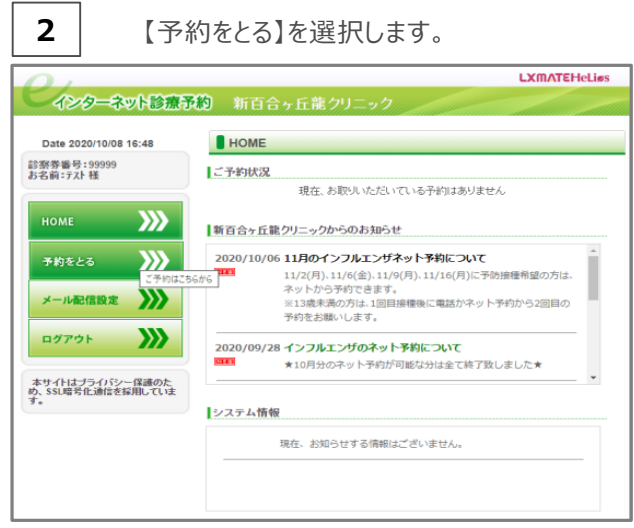

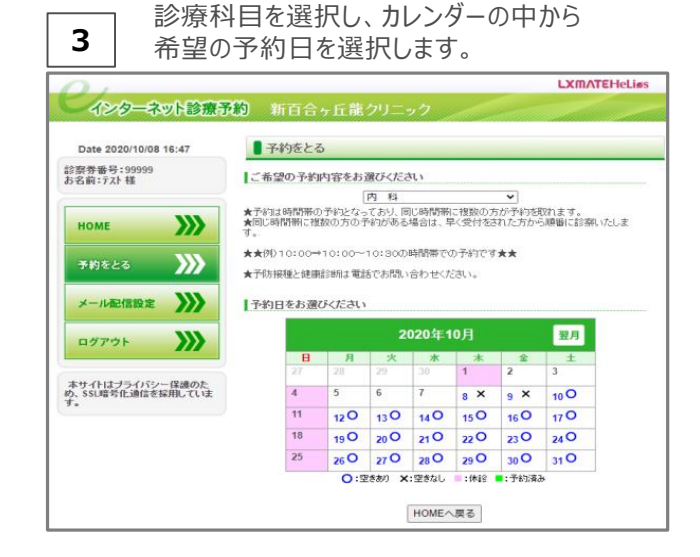

## 4 予約時間を選択します。

| 21                                 |                                         |                    | LXMATEHeLiøs |
|------------------------------------|-----------------------------------------|--------------------|--------------|
| インターネット診療予                         | 約 新百合ヶ丘龍ク                               |                    |              |
|                                    |                                         |                    |              |
| Date 2020/10/08 16:49              | ■予約をとる                                  |                    |              |
| 診察券番号:99999<br>お名前:テスト 様           |                                         | 内 科                |              |
|                                    | 予約時間をお選びください                            |                    |              |
| HOME                               | 最新の情報に更新                                |                    |              |
| 予約をとる                              | 前の<br>診療日 2020年10月12日(月) 空き状況 次の<br>診療日 |                    |              |
| メール配信設定                            | 08時台                                    | 08:00 ×            | 08:30 ×      |
| ログアウト                              | 09時台                                    | 09:00 ×            | 09:30 ×      |
| the dutate dutate descent          | 10時台                                    | 10:00 ×            | 10:30 ×      |
| 本リイドはプライバン~ほ源のため、SSL暗号化通信を採用しています。 | 11時台                                    | 11:00 ×            | 11:30 ×      |
|                                    | 15時台                                    | 15:00 ×            | 15:30 ×      |
|                                    | 17時台                                    | 17:00              | -            |
|                                    | 0:                                      | :空きあり 🗙:空きなし 📕:予約1 | <u>д</u> .»  |
|                                    |                                         | 予約日選択へ戻る           |              |

## 5 予約日時を確認後、「予約」を選択します。

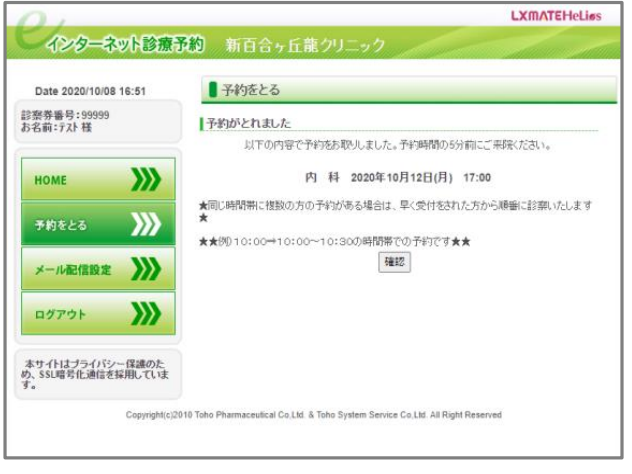

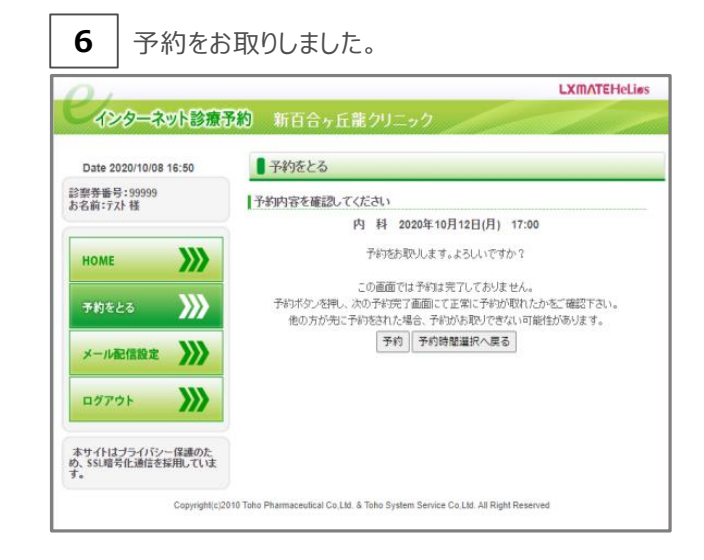

## 川崎市麻生区の内科・循環器内科・婦人科は新百合ヶ丘籠クリニックへ

◆電話番号

新百合ヶ丘 龍クリニック

〒216-0035 神奈川県川崎市宮前区馬絹3-8-34

044-866-6259

● 内科の予約は1ヶ月先まで可能です。

● 予約時間はあくまで目安時間となります。診療の状況により多少お待ちいただくこともございますのであらかじめご了承ください。